# VA 虚拟应用管理系统 快速部署指南

陕西益和信息技术开发有限责任公司

2010年12月

| - |
|---|
|   |
|   |

|    |                             | 获取帮助        | 3  |
|----|-----------------------------|-------------|----|
| 系统 | 要求                          |             | 3  |
| 服务 | 端安装准备                       |             | 4  |
| —  | 安装微软终端服务(以 server 2008 为例)… |             | 4  |
| 二、 | 安装 VA 服务端程序                 |             | 11 |
| 三、 | VA 服务端登录                    |             | 19 |
| 四、 | 安装客户端程序及使用                  |             | 21 |
|    | 下载客户端程序(AR 应用执行器)           |             | 21 |
|    | 安装客户端程序                     |             | 22 |
|    | 登录及使用客户端                    |             | 24 |
| 到此 | 为止已经可以正常使用了 , 以下是进一步配置      |             | 28 |
| 五、 | VA 服务端快速配置                  |             | 28 |
|    |                             | 外网访问设置:设置网关 | 33 |

# 获取帮助

QQ1:781654484

QQ2:514448097

帮助文档网址: <u>http://www.eHeVA.com/</u>

联系电话:029-86696806-8005

技术支持 (请在留下您的联系方式): Tech@eHeVA.com

## 系统要求

### 硬件要求

服务器最低配置: P4 1.7G CPU\1G 内存

服务器建议配置:主流 CPU、2G 以上内存

客户端最低配置: P4 1.7G CPU\256M 内存

客户端建议配置:主流 CPU、1G 以上内存

### 软件环境

#### 服务端

Windows Server 2008 R2 (SP1/SP2 x64)

Windows server 2008 (x86)

Windows Server 2003 Stanard /Enterprise (x86 and x64)

Windows Server 2000

Windows XP 及其他非 server 版 (需第三方软件支持)

#### 客户端

Windows 操作系统

## 服务端安装准备

## 一、 安装微软终端服务(以 server 2008 为例 )

1、安装终端服务

(windows 2003 server 可以手工安装也可以通过 VA 安装程序自动安装, 这里不再演示,以下内容以 windows 2008 server 为例)

登录 2008server 打开服务器管理器,选择角色——添加角色

| 明效果(                                        | 1                        | 🍌 终端服务 🕨 🕨                                        |
|---------------------------------------------|--------------------------|---------------------------------------------------|
|                                             |                          | 😫 iSCSI 发起程序                                      |
|                                             |                          | We Windows Server Backup                          |
|                                             |                          | <u>海</u> 安全配置向导                                   |
| 服务器管理器                                      | - B                      | ▲ 本地安全策略<br>→ → → → → → → → → → → → → → → → → → → |
|                                             |                          | · 仔槠测觉器                                           |
| <sup>201</sup> 命令提示符                        |                          |                                                   |
|                                             |                          |                                                   |
| Indows Update                               | aries. xi                |                                                   |
|                                             | 文档                       | 31 共享和任随自违                                        |
| C Internet Explorer                         | <del>.</del>             | 新 计异机启注<br>《》 司告州和时能收如哭                           |
|                                             | 计算机                      |                                                   |
| 2011日本                                      | <b>5</b>                 |                                                   |
|                                             | M#                       | □ 事件杳看哭                                           |
|                                             | 控制面板                     | ▲ 数据源(ODBC)                                       |
|                                             | 1211-100                 | ☑ 系统配置                                            |
|                                             | 管理工具・・                   | 94. 组件服务                                          |
|                                             | 邦助和古特                    |                                                   |
|                                             | 研制机文材                    |                                                   |
|                                             | 运行                       |                                                   |
|                                             |                          | No.                                               |
|                                             |                          |                                                   |
|                                             |                          |                                                   |
|                                             |                          |                                                   |
| ▶ 所有程度                                      |                          |                                                   |
|                                             |                          |                                                   |
| 开始搜索 🛛 🖉                                    |                          |                                                   |
|                                             |                          |                                                   |
| L 服务器管理器 (WIN-TPU09YGF4T 角色                 |                          |                                                   |
|                                             | 各会的进行14°口。11°还无地式98°分分分。 | נחד <del>ہ</del> څ <sup>د</sup> .                 |
| ● 配置 単位 単位 単位 単位 単位 単位 単位 単位 単位 単位 単位 単位 単位 | 用 6月19日17月,以及添加购咖啡用巴     | H-2186 -                                          |
| ▶ □ 1718                                    |                          | 角色<br>摘要帮助                                        |
| ▲ 角色: 已安装 0 (共 17)                          |                          | 副 添加角色                                            |
|                                             |                          | 12 删除角色                                           |
|                                             |                          |                                                   |

选择添加"终端服务",并添加相应功能即可,建议添加以下服务:

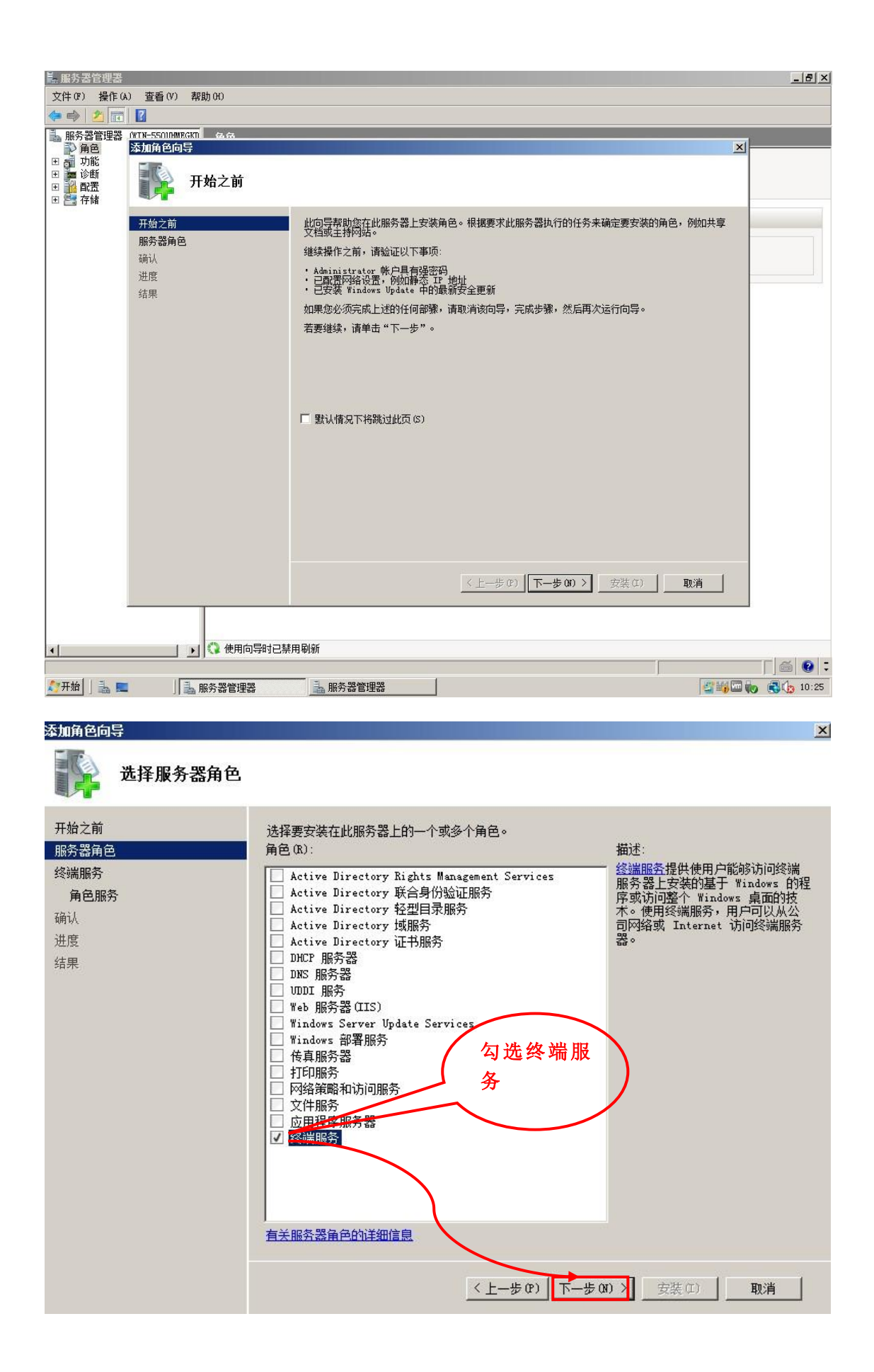

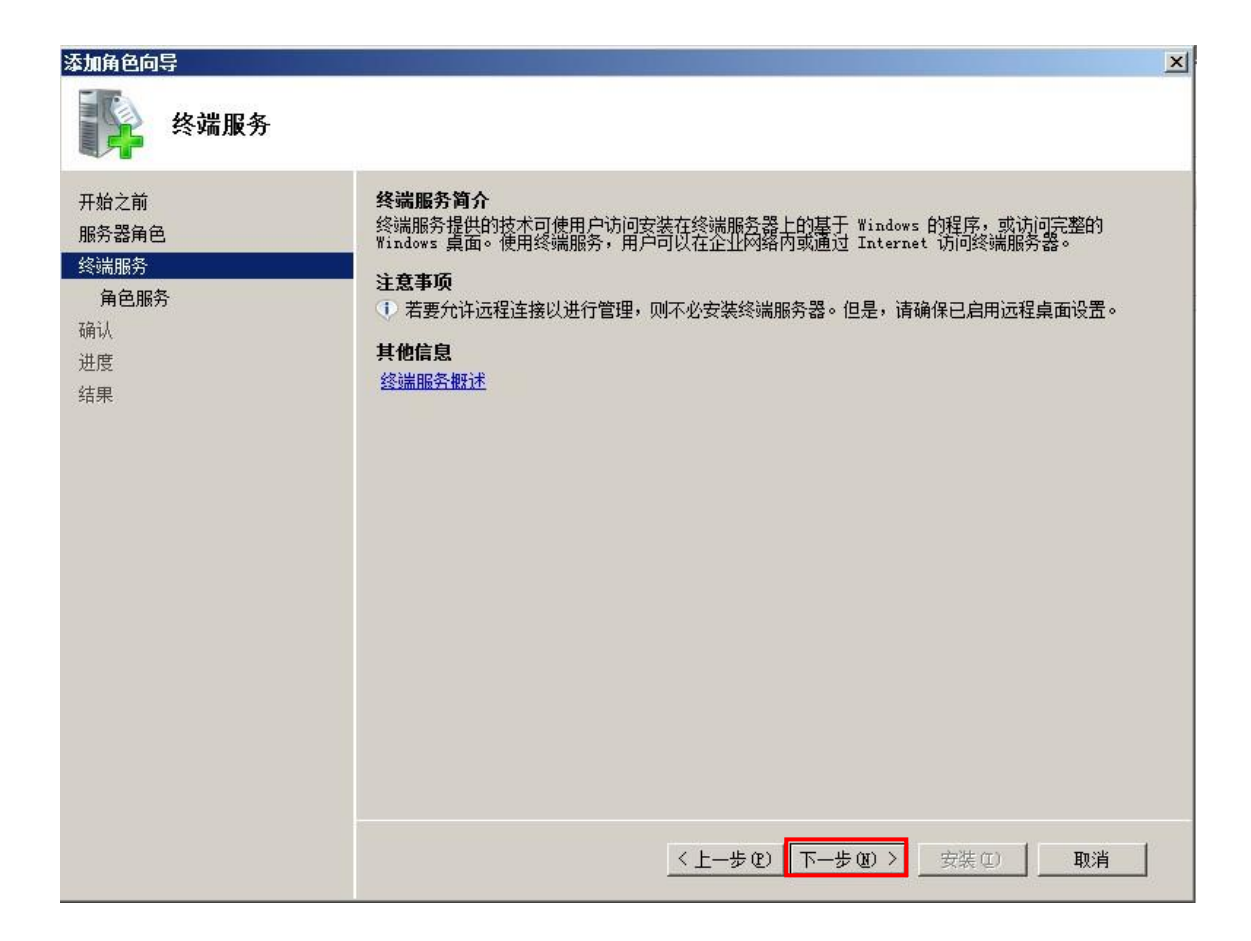

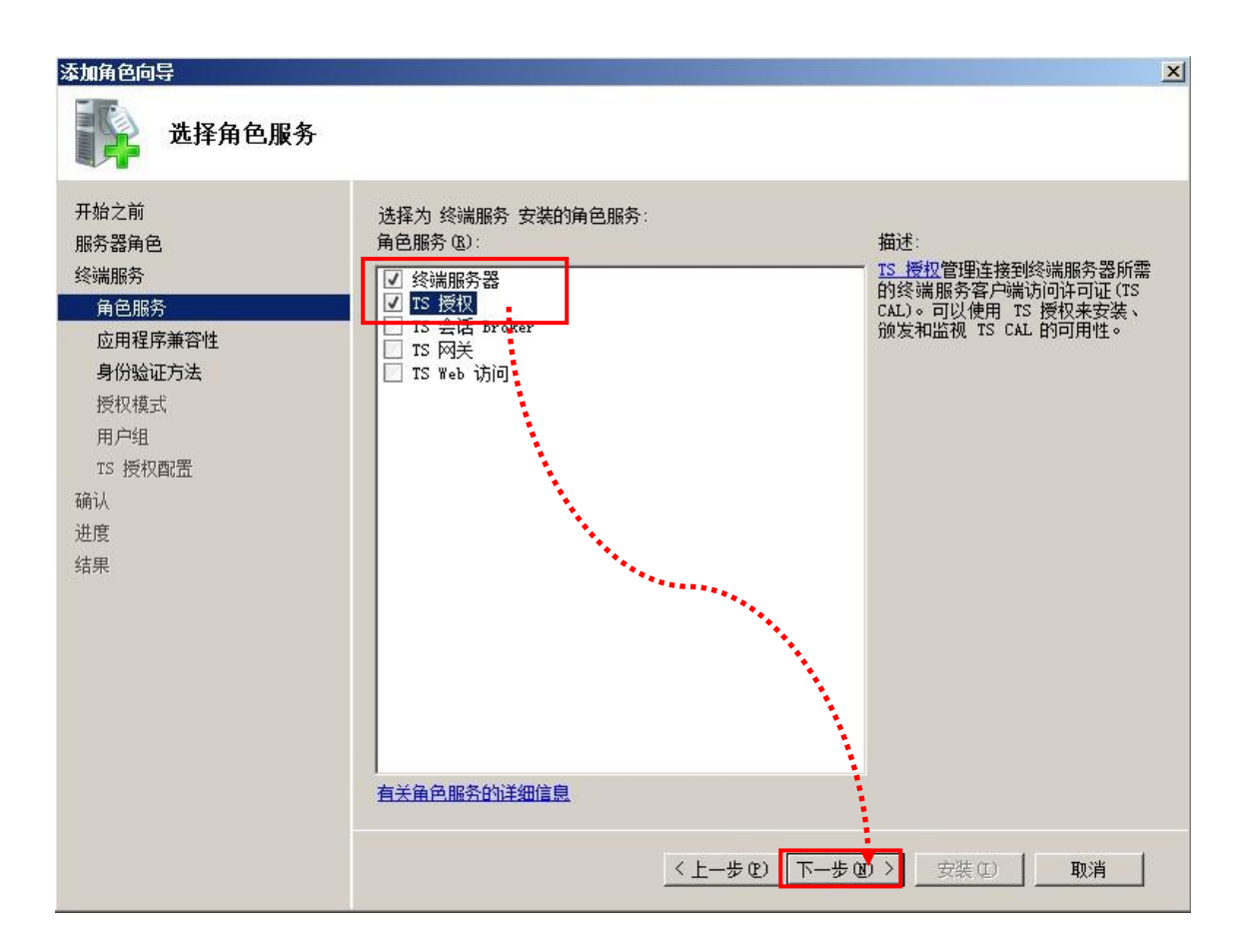

| 添加角色向导                                                                                                | ×                                                                                                    |
|----------------------------------------------------------------------------------------------------|----------------------------------------------------------------------------------------------------|
| 卸载并重新安装                                                                                               | 兼容的应用程序                                                                                                    |
| 开始之前<br>服务器角色<br>终端服务<br>角色服务<br><u>应用程序兼容性</u><br>身份验证方法<br>授权模式<br>用户组<br>TS 授权酉歪<br>确认<br>进度<br>结果 | 建议在安装任何用户可用的应用程序之前安装终端服务器。                                                                                                    |
|                                                                                                    | <u>有关在终端服务器上安装应用程序的详细信息</u><br><u>〈上一步(P)</u> 下一步(D) >安装(C)取消                                                                                                    |
| 添加角色向导                                                                                                | X                                                                                                    |
| 指定终端服务器                                                                                               | 的身份验证方法                                                                                                    |
| 开始之前<br>服务器角色<br>终端服务<br>角色服务<br>应用程序兼容性<br><u>身份验证方法</u><br>授权模式<br>用户组<br>TS 授权配置<br>确认<br>进度<br>结果 | <ul> <li>     网络级别的身份验证是一种新的身份验证方法,当客户端连接到终端服务器时,它通过在连接进程早期使用自分的验证在通程实在他。 网络级别的身份验证在通程桌面与终端服务器之间建立完全的连接之前,就进行了用户身份验证。   </li> <li>     "    唐太使用网络级身份验证 (A)     日有计算机同时运行 **indows 版本和支持网络级身份验证的远程桌面连接的客户端版本,它才能注意到此终端服务器。如果远程连接到此服务器,请确保计算机支持网络级别的身份验证以便可以通常到此终端服务器。   </li> <li>     "    那要网络级身份验证 (A)     近行任何成本的远程桌面正接客户端的计算机都可以连接到此终端服务器。   </li> <li>     "    此述项不知使用网络级身份验证时安全,因为用户身份验证发生在连接过程的后期。   </li> <li>     "    如    经    级</li></ul> |
|                                                                                                    | < <u> 上一步(₽)</u><br>(1) →<br>(1)<br>取消                                                                                                    |

| 添加角色向导                                                                                         |                                                                                                    | X |
|------------------------------------------------------------------------------------------------|----------------------------------------------------------------------------------------------------|---|
| 指定授权模式                                                                                         |                                                                                                    |   |
| 开始之前<br>服务器角色<br>终端服务<br>角色服务<br>应用程序兼容性<br>身份验证方法<br>授权模式<br>用户组<br>TS 授权配置<br>确认<br>进度<br>结果 | <ul> <li>終端服务擾权權式确定终端服务器的客户端。</li> <li>指定希望此终端服务器的客户端。</li> <li>① 以后配置 C) 在接下来的 120 天内,提示我使用终端服务配置工具或组策略来配置授权模式。</li> <li>② 每设备 0) 连接到此终端服务器的每个设备必须可以使用 TS 每设备 CAL。</li> <li>③ 每用户 0) TS 每用户 CAL 必须可用于连接到此终端服务器的每个用户。</li> <li>④ 指定的授权模式必须与终端服务许可证服务器中可用的 TS CAL 相匹配。</li> </ul> |   |

| 添加角色向导                                                                                         |                                                                                                | X |
|------------------------------------------------------------------------------------------------|------------------------------------------------------------------------------------------------|---|
| 选择允许访问此约                                                                                       | 冬端服务器的用户组                                                                                      |   |
| 开始之前<br>服务器角色<br>终端服务<br>角色服务<br>应用程序兼容性<br>身份验证方法<br>授权模式<br>用户组<br>TS 授权函置<br>确认<br>进度<br>结果 | 添加可以连接到此终端服务器的用户或用户组。这些用户和用户组将被添加到本地 Remote Desktop Users 组中。默认情况下已添加 Administrators 组,因此无法删除。 |   |
|                                                                                                | < 上─步 @?) 下─步 @?) > 安裝 (II) 取消                                                                 |   |

| 添加角色向导                                                                                                | <u>×</u>    |
|----------------------------------------------------------------------------------------------------|-------------|
| 为 TS 授权配置                                                                                             | <b>叟索范围</b> |
| 开始之前<br>服务器角色<br>终端服务<br>角色服务<br>应用程序兼容性<br>身份验证方法<br>授权模式<br>用户组<br><b>了5 授权配置</b><br>确认<br>进度<br>结果 |             |

完成安装

| 添加角色向导                                             |                                                                                                    | × |
|----------------------------------------------------|----------------------------------------------------------------------------------------------------|---|
| 确认安装选择                                             |                                                                                                    |   |
| 开始之前<br>服务器角色<br>终端服务<br>角色服务<br>应用程序兼容性           | 若要安裝以下角色、角色服务或功能,请单击"安装"。<br>▲ 1 警告,2 条信息性消息显示如下<br>④ 安装完成之后,必须重新启动该服务器。<br>▲ 终端服务                                                                                                    | _ |
| 身份验证方法<br>授权模式<br>用户组<br>TS 授权配置<br>确认<br>进度<br>结果 | 94 अग्रेमि 77         ● 可能需要重新安装现有应用程序。         ● 可能需要重新安装现有应用程序。         ● 印能需要重新安装现有应用程序。         ● 印格需要重新安装现有应用程序。         ● 月份验证方法:       不需要网络级别身份验证         授权模式:       每设备         分化计访问的组:       Administrators         TS 授权       可用性:       此工作组         数据库路径:       C:\Windows\system32\LServer 完成 |   |
|                                                    | 0                                                                                                    |   |
|                                                    | 打印、保存或通过电子邮件发送此信息                                                                                                    |   |
|                                                    | < 上一步 (P) 万一步 (II) > 支装 (I) 取消                                                                                                    |   |

## 二、 安装 VA 服务端程序

#### 建议!安装前建议设置 VA 服务器的网络地址为固定 IP

选择"开始"菜单——》"管理工具"——》"服务器管理器",选择"查看网络 连接"

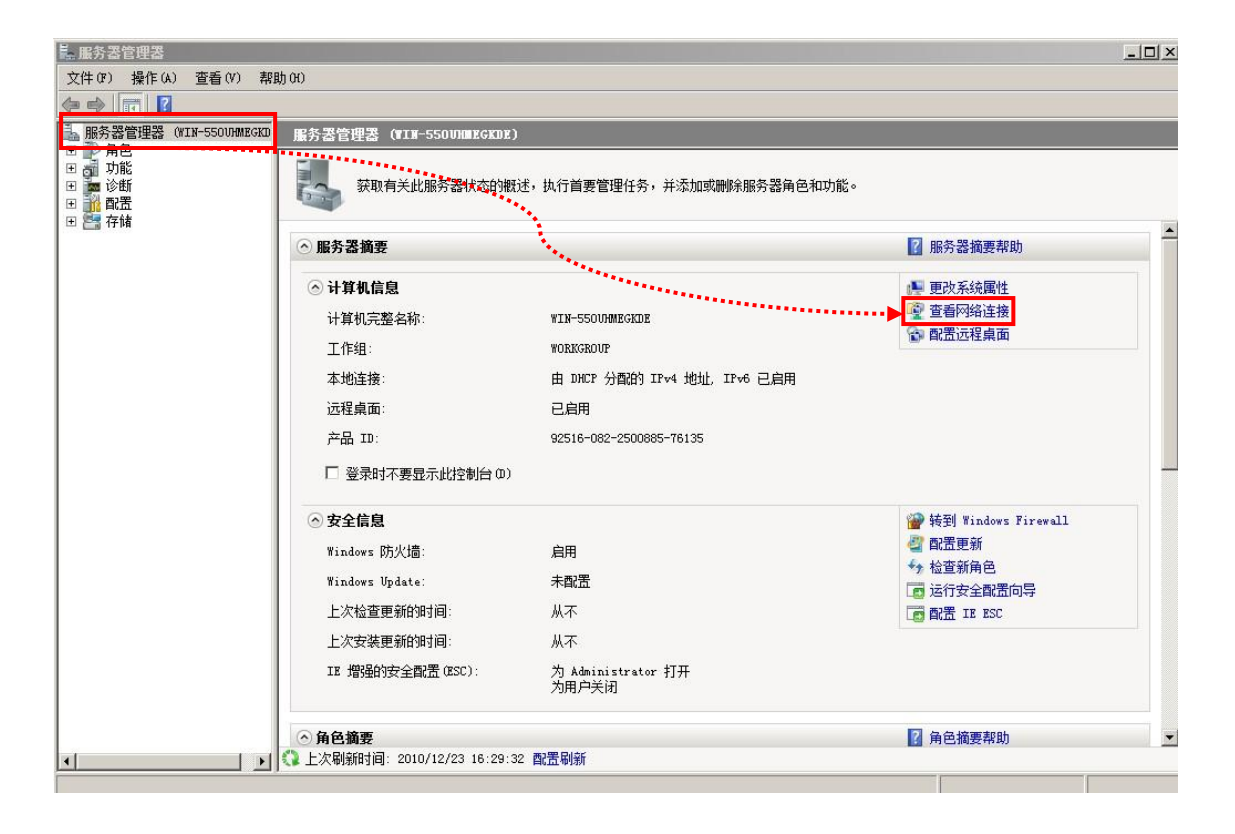

| 间网络连接       |             |              |                    |
|-------------|-------------|--------------|--------------------|
| е мяны      |             |              |                    |
| 00 😰        | ·控制面板 👻     | 网络连接         |                    |
| 文件(F) 编辑(E) | ) 查看(V)     | 工具(T)        | 高级(M)              |
| 🕒 组织 👻 🔡    | 视图 🔻 🏅      | 🔀 禁用此        | 网络设备               |
| 名称     状态   | - 设备名       | ✓ <u>连接性</u> | <del>-</del>   网络类 |
| LAN 或高座 Int | ernet (1)   | 右键选择         | 属性                 |
|             |             |              |                    |
|             | 禁用(3)       |              |                    |
| ~           | 状态(い)       |              |                    |
|             | 诊断 (A)      |              | _                  |
|             | 桥接(G)       |              |                    |
| · · · · · · | 合成建议中共基本    | È II (S)     |                    |
|             |             | (0)200       |                    |
|             | anibite (m) |              |                    |
|             | _ 重命名(M)    | )            | _                  |
|             | 属性(R)       |              |                    |

| □ 本地连接 属性                                                                                                    | Internet 协议版本 4 (TCP/IPv4) 属性 ?×                                                                                                    |
|----------------------------------------------------------------------------------------------------|----------------------------------------------------------------------------------------------------|
| 网络                                                                                                    | 常规                                                                                                    |
| 连接时使用:<br>😰 Intel (R) PRO/1000 MT Network Connection                                                                                                    | 如果网络支持此功能,则可以获取自动指派的 IP 设置。否则,<br>您需要从网络系统管理员处获得适当的 IP 设置。                                                                                                    |
| 配置 C)<br>此连接使用下列项目 (0):<br>✓ ● Microsoft 网络客户端<br>✓ ● QoS 数据包计划程序<br>✓ ● Microsoft 网络的文件和打印机共享<br>✓ ▲ Internet 协议版本 8 (TCP/IPv4)<br>✓ ▲ Internet 协议版本 4 (TCP/IPv4)<br>✓ ▲ 链路层括扑发现映射器 I/O 驱动程序<br>✓ ▲ Link-Layer Topology Discovery Responder | <ul> <li>○ 自动获得 IP 地址(0)</li> <li>○ 使用下面的 IP 地址(S):</li> <li>IP 地址(I):</li> <li>192,168,8 191</li> <li>子网摘码(0):</li> <li>255,255,0</li> <li>默认网关(0):</li> <li>○ 自动获得 DNS 服务器地址(G)</li> <li>○ 使用下面的 DNS 服务器地址(G):</li> </ul> |
| 安裝 (0)<     卸载 (0)     属性 (R)       描述     传输控制协议/Internet 协议。该协议是默认的广域网络协议,它提供在不同的相互连接的网络上的通讯。       确定     取消                                                                                                    | 首选 DNS 服务器(9):       1       1         备用 DNS 服务器(4):       1       1         输入指定固定 IP       确定 取消                                                                                                    |

#### 安装过程:

1. 以系统管理员身份登录,关闭其他应用程序,注销其他远程登录用户,运行 安装 VAsetup.exe,

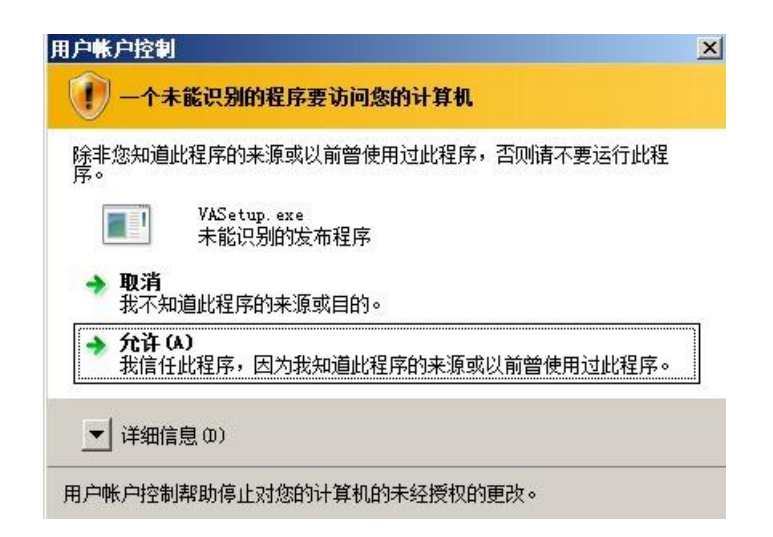

- 安装程序会自动检测是否正常安装了终端服务和 TS 授权服务,如没有安装 用户可以在安装 VA 后再安装, windows XP 等非 SERVER 操作系统需要第 三方应用程序解决终端多用户问题
- 3. 按照安装步骤点击下一步

| <b>雙₩▲虚拟应用管理系统 5.0</b> | 安装                                                               |
|------------------------|------------------------------------------------------------------|
|                        | 欢迎使用"VA虚拟应用管理系统 5.0"<br>安装向导                                     |
|                        | 这个向导将指引你完成"VA虚拟应用管理系统 5.0"的<br>安装进程。                             |
| ANCE Y                 | 在开始安装之前,建议先关闭其他所有应用程序。这将<br>允许"安装程序"更新指定的系统文件,而不需要重新<br>启动你的计算机。 |
|                        | 单击 [下一步 08)] 继续。                                                 |
|                        |                                                                  |
|                        |                                                                  |
|                        | 下一步 08) > 取消 (C)                                                 |

勾选许可协议

| ♥A虛拟应用管理系统 5.0 安装                                                                    | _ 🗆 🗙      |
|--------------------------------------------------------------------------------------|------------|
| <b>许可证协议</b><br>在安装"VA虚拟应用管理系统 5.0"之前,请阅读授权协议。                                       | ٧          |
| 按 [PgDn] 阅读"授权协议"的其余部分。                                                              |            |
| 软件许可协议<br>本协议是您 (个人或单一实体)与陕西益和信息技术开发有限公司(下称"益和信息")之间关于VA虚拟应用管理软件产品(下称"VA")的法律协议,其中包含 |            |
| 金和信息对用户的承诺以及有大并数的说明,请认其阅读。<br>2010年1月1日,这些专家的专家的任何的研究,这些专家的问题。                       | . <b>.</b> |
| 如果你接受协议中的条款,单击下方的勾选框。必须要接受协议才能安装 VA虚排<br>管理系统 5.0。单击 [下一步(X)] 继续。                    | 以应用        |
| ☑ 我接受"许可证协议"中的条款(A)<br>VA虚拟应用管理系统 V5.0<br>< 上一步(b) 下一步(B) > 取;                       | 肖(C)       |

4. 选择需要安装的 VA 组件 (首次安装请选择默认)

| 🦉 VA虚拟应用管理系统 5.0              | 安装                                                                                                    |                                              |
|-------------------------------|----------------------------------------------------------------------------------------------------|----------------------------------------------|
| <b>选择组件</b><br>选择你想要安装"VA虚拟应序 | 用管理系统 5.0"的那些功能。                                                                                                    | ۷                                            |
| 勾选你想要安装的组件,并é<br>续。           | 解除勾选你不希望安装的组件。                                                                                                    | 单击 [下一步 00)] 维                               |
| 选定安装的组件:                      | <ul> <li>□ ▼ K 虚 拟 应 用 管 理 系</li> <li>□ ▼ な 装 FARM集群 服</li> <li>□ ● 安 装 ARS 应 用 服</li> <li>□ ● 更 新 应 用 程 序</li> </ul> | <b>描述</b><br>移动你的鼠标指针到<br>组件之上,便可见到<br>它的描述。 |
| 所需空间: 24.9MB                  | T                                                                                                    |                                              |
| VA虚拟应用管理系统 V5.0               | 〈上一步 (8) 丁                                                                                                    | ∑—步0N)><br>取消(C)                             |

5. 输入安装路径(默认即可)

| ≝ ¥A虛拟应用管理系统 5.0 安装                                                              | _ 🗆 🗙 |
|----------------------------------------------------------------------------------|-------|
| <b>选择安装位置</b><br>选择"VA虚拟应用管理系统 5.0"的安装文件夹。                                       | ۷     |
| Setup 将安装 VA虚拟应用管理系统 5.0 在下列文件夹。要安装到不同文件夹,<br>[浏览(8)] 并选择其他的文件夹。 单击 [下一步(0)] 继续。 | 单击    |
|                                                                                  |       |
|                                                                                  |       |
| C:\Program Files\VA     浏览(B)                                                    |       |
| 所需空间: 24.9MB<br>可用空间: 32.3GB                                                     |       |
| VA虚拟应用管理系统 V5.0                                                                  |       |
| <上一步 (B) 下一步 (N) > 取;                                                            | 消(C)  |

6. 输入开始菜单(默认即可)

| ♥ ¥A虚拟应用管理系统 5.0 安装                                                                  | _ 🗆 × |
|--------------------------------------------------------------------------------------|-------|
| <b>选择"开始菜单"文件夹</b><br>选择"开始菜单"文件夹,用于程序的快捷方式。                                         | ۷     |
| 选择"开始菜单"文件夹,以便创建程序的快捷方式。你也可以输入名称,<br>件夹。                                             | 创建新文  |
| VA VA                                                                                |       |
| Accessories<br>Administrative Tools<br>Extras and Upgrades<br>Maintenance<br>Startup |       |
| VA虚拟应用管理系统 V5.0                                                                      |       |
| < 上一步 (8) 下一步 (8) >                                                                  | 取消C)  |

7. 输入 VA 管理控制台密码

| ♥ ¥A虚拟应用管理系统 5.0.0.6800 安装                        | _ 🗆 X |
|---------------------------------------------------|-------|
| <b>选择"开始菜单"文件夹</b><br>选择"开始菜单"文件夹,用于程序的快捷方式。      | ۷     |
| 请输入控制台密码                                          |       |
| 请再输—谝 ┃●●●●●                                      |       |
| 控制台密码  ●●●●●●                                     |       |
|                                                   |       |
| VA虚拟应用管理系统 V5.0.0.6600<br><u>く上一歩(8)</u> 下一歩(3) > |       |

8. 输入首台服务器信息(默认即可)

| <b>≝ ¥A虚拟应用管理系统 5.0</b>  | 安装                |         |
|--------------------------|-------------------|---------|
| <b>设置管理员密码</b><br>密码不能为空 |                   | ۷       |
| ─服务器信息收集:                | 新建集群服务器?          |         |
| 集群服务器名称及端口               | armSvr 8          |         |
| 集群服务器描述                  | 集群服务器1            |         |
|                          |                   |         |
| 应用服务器机器名及端口              | WIN-550UHMEGKDE   | 6801    |
| VAP协议端口                  | 6802              |         |
| 加入已有集群服务器IP              | 127.0.0.1         | 80      |
|                          |                   |         |
| VA虚拟应用管理系统 V5.0          | < 上—步 (B) 下—步 (R) | → 取消(C) |
|                          |                   |         |

9. 开始安装过程,等待安装完成

| ♥A虚拟应用管理系统 5.0 安装                                                                                                    |       |
|----------------------------------------------------------------------------------------------------|-------|
| <b>正在安装</b><br>"VA虚拟应用管理系统 5.0"正在安装,请等候                                                                                                    | ۷     |
| 复制到: C:\Program Files\VA\bin                                                                                                    |       |
| 輸出目录: C:\Program Files\VA\bin<br>复制到: C:\Program Files\VA\bin<br>复制到: C:\Program Files\VA\bin<br>复制到: C:\Program Files\VA\bin<br>复制到: C:\Program Files\VA\bin<br>复制到: C:\Program Files\VA\bin<br>复制到: C:\Program Files\VA\bin<br>复制到: C:\Program Files\VA\bin |       |
| VA虚拟应用管理系统 V5.0<br><上─歩 (B) 下─歩 (D) >                                                                                                    | 取消(C) |

10. 安装过程中会跳出安装打印机的提示,如下图,请选择"始终安装。。。"

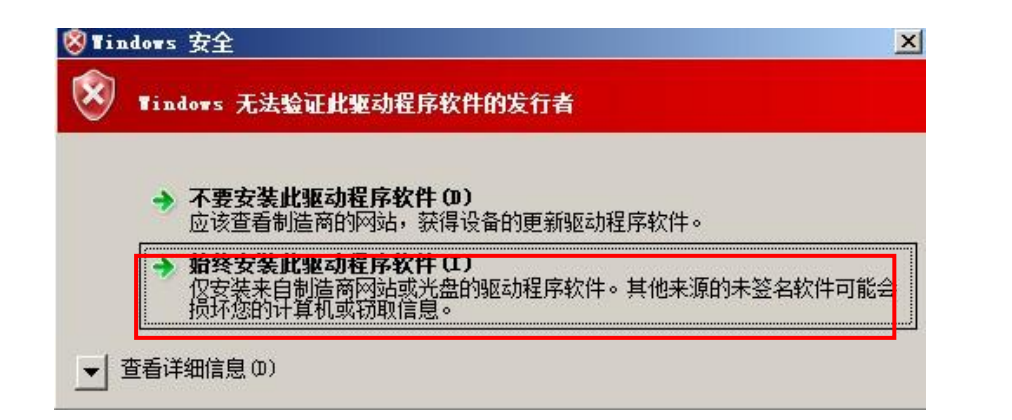

11. 安装结束时会要求建立快捷方式,请选择"是"

| ♥A虚拟应用管理系统 5.0 安装                                                                                                    |                                              |
|----------------------------------------------------------------------------------------------------|----------------------------------------------|
| <b>正在安装</b><br>"VA虚拟应用管理系统 5.0"正在安装,请等候                                                                                                    | ۷                                            |
| 创建快捷方式: C:\ProgramData\Microsoft\Windows\Start Menu\Pr                                                                                           | rograms\VA\设置貞                               |
| 复制到: C:\Program Files\VA\web\Download\VA_console.exe<br>复制到: C:\Program Fi<br>复制到: C:\Program Fi                                                 |                                              |
| 创建文件夹: C:\Progra<br>创建文件夹: C:\Progra<br>创建文件夹: C:\Progra<br>创建快捷方式: C:\Prog<br>创建快捷方式: C:\Prog                                                   | grams\VA<br>grams\VA<br>rograms\<br>rograms\ |
| 创建快捷方式: C:\Prog     是(Y)     否(W)       创建快捷方式: C:\Prog     20(Y)     否(W)       创建快捷方式: C:\Programpatatmicrosort(Williages)     10(Y)     10(Y) | rograms\<br>rograms\<br>rrograms\ 💌          |
| VA虚拟应用管理系统 V5.0 < 上一步 (B) 下一步 (R)                                                                                                    | ) > 取消(C)                                    |

12. 完成程序安装后,系统会要求重新启动,请重新启动服务器。

| 🦥 WA虚拟应用管理系统 5.0 安装                                                |              |
|--------------------------------------------------------------------|--------------|
| <b>安装完成</b><br>安装已成功完成。                                            | ٧            |
|                                                                    |              |
|                                                                    |              |
| ♥A虛拟应用管理系统 5.0 安装                                                  | $\mathbf{X}$ |
| <b>()</b> VA虚拟应用管理系统 5.0 已成功安装,重新启动系统将完成<br>过程,请确认已保存自己的文件,是否重新启动? | à            |
|                                                                    |              |
| VA虚拟应用管理系统 V5.0 (上一步 (B) 最后设置 取                                    | <br>肖(C)     |

## 三、 VA 服务端登录

1. 登录控制台:运行"VA 控制台",选择需要登录的集群服务器

| <b>(供应用 (YA)</b><br>如果已经安装了<br>今台 <b>VA 服务器</b> 可能会找到多个         可以登录的服务         器, 请选择现在         的服务器地址<br>年群服务器<br>用户名         密码 | ×<br>:找 |
|----------------------------------------------------------------------------------------------------|---------|
| 进入 离开<br>陕西益和信息技术开发有限责任公司                                                                                                    |         |
| 查找集書 🖌                                                                                                    | ×       |
|                                                                                                    |         |
| 来時版学話 (15話-0   11日)(2)<br>192 168 8 191   ADJES-134   80   FarmSvr                                                                 |         |
|                                                                                                    |         |
|                                                                                                    |         |
|                                                                                                    |         |
|                                                                                                    |         |
|                                                                                                    |         |
|                                                                                                    |         |
|                                                                                                    | Hnak    |
| 明定 明定                                                                                                    | 取得      |

2. 输入管理员用户名 (默认 admin ) 密码 (安装 VA 时,系统提示设置的密

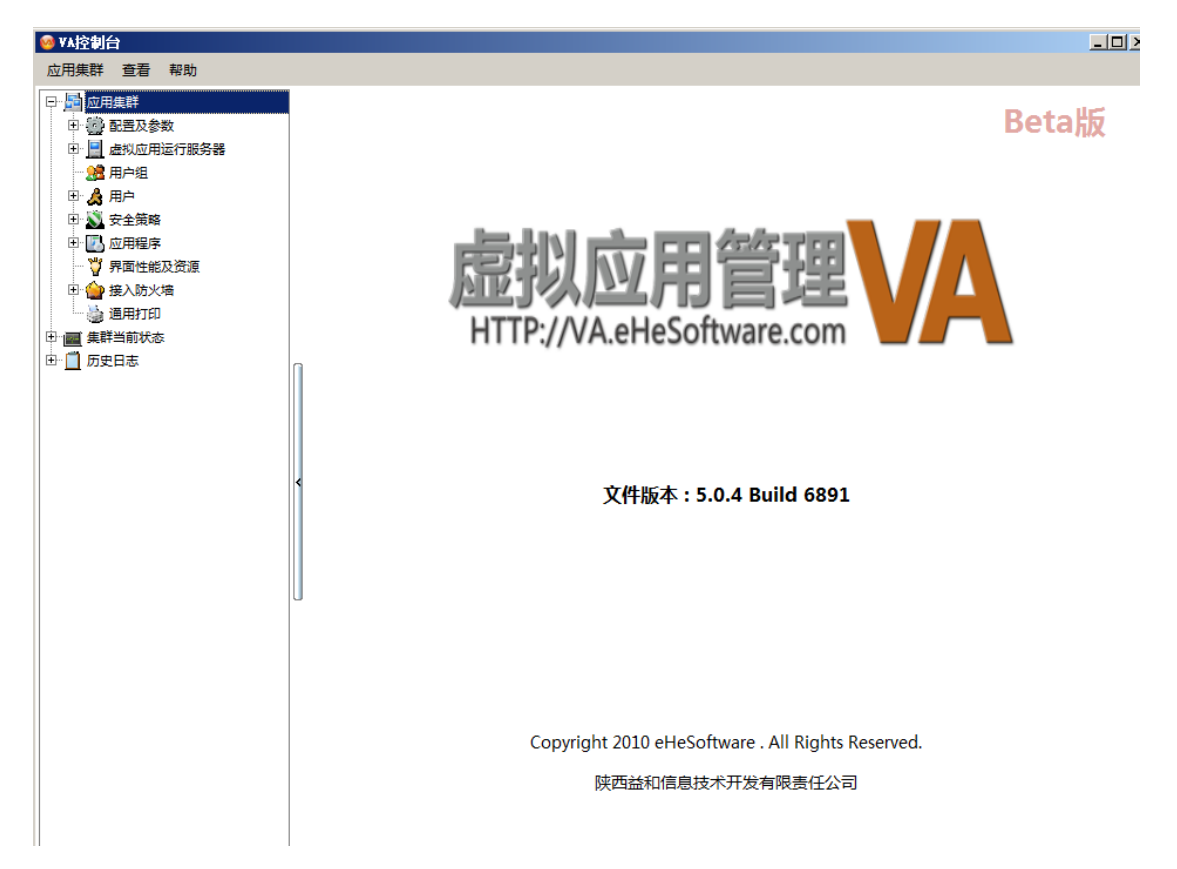

码),即可登录控制台。

3. 控制台程序可以在内网的任何地方使用,用户可以在 web 下载区下载。

| <pre>//192.168.8.191/ - Windows Internet</pre> | t Explorer |             |                               |           |
|------------------------------------------------|------------|-------------|-------------------------------|-----------|
| 💽 💽 🗸 🚾 http://192.168.8.191/                  |            |             | 🖌 😽 🗙 Live Search             |           |
| 😪 🏟 🔯 http://192.168.8.191/                    |            |             | 🏠 🔹 🗟 👒 🖶 🔹 页面                | (P) + 🌀 : |
| 后期应用管理<br>HTTP://VA.eHeSoftware.com            | VA         | 输入服务 特<br>址 | 器访问地                          |           |
| 🛃 用户登录                                         |            |             | ±17 DL                        |           |
| 用户名:                                           |            | V           | <b>千朽 旦归</b><br>获得帮助文档、进入在线论坛 |           |
| 密 码:<br>登 录                                    |            | `` <b>`</b> | 下载客户端及其他相关软件                  |           |
| ☐ 标准登录                                         |            |             | <b>关 于</b><br>VA软件版本信息、公司信息   |           |
|                                                |            |             |                               |           |

#### 4. 下载客户端程序

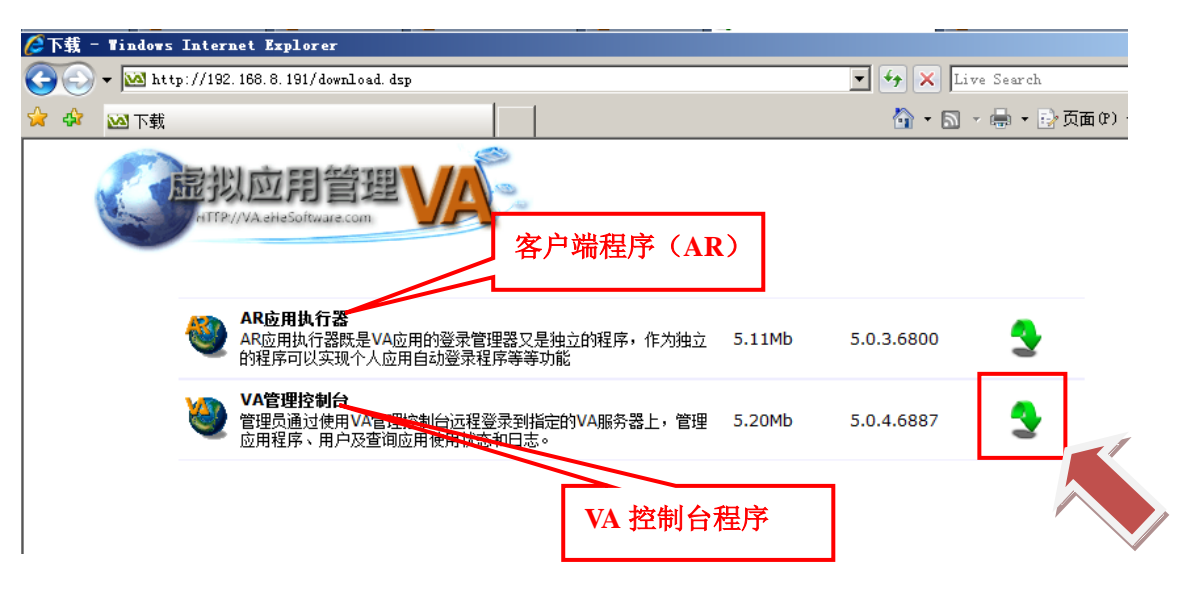

# 四、安装客户端程序及使用

## ● 下载客户端程序(AR 应用执行器)

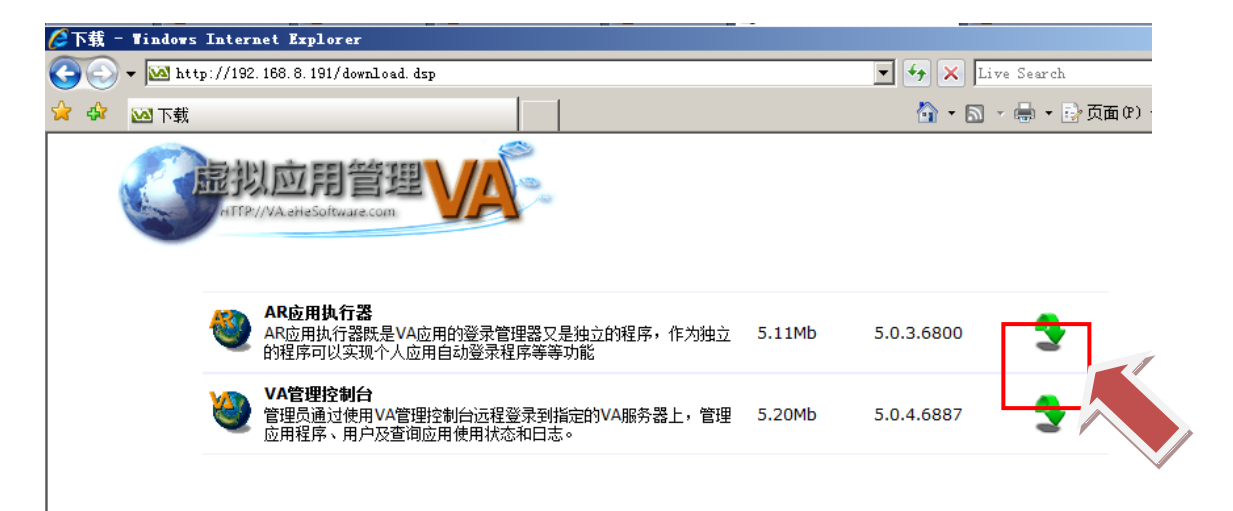

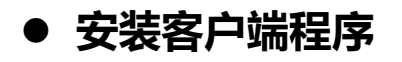

运行 AR\_setup.exe

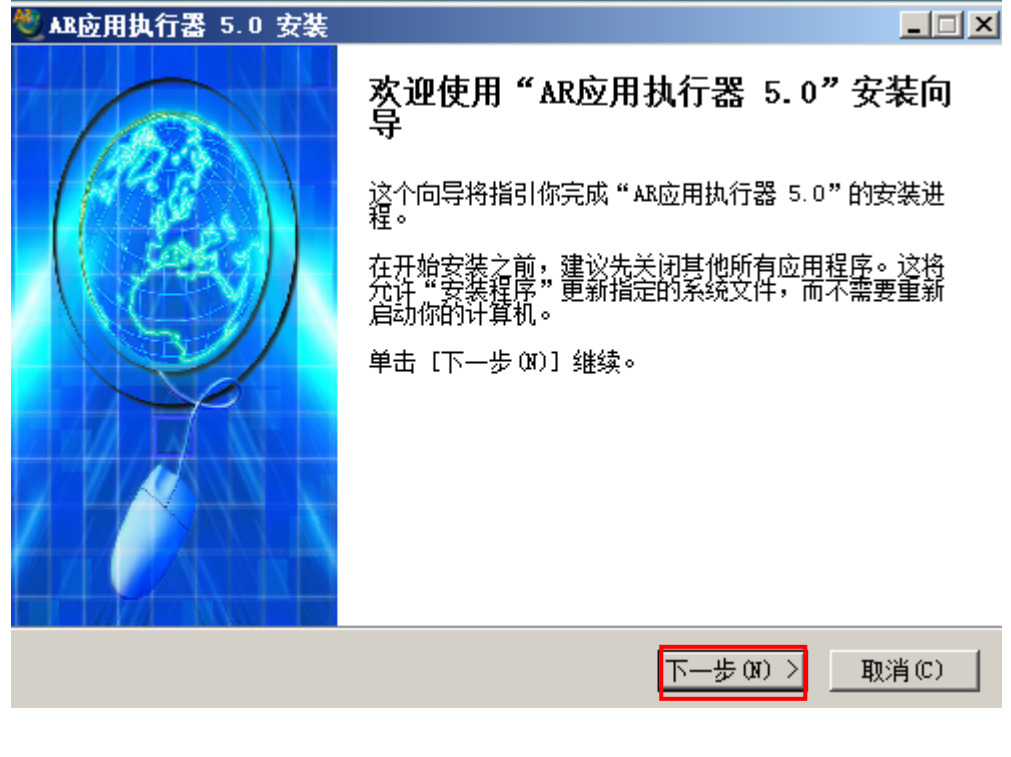

接受"用户许可协议"

| ♥ AB应用执行器 5.0 安装                                                  | _ 🗆 X    |
|-------------------------------------------------------------------|----------|
| <b>许可证协议</b><br>在安装"AR应用执行器 5.0"之前,请阅读授权协议。                       | <b>@</b> |
| 按 [PgDn] 阅读"授权协议"的其余部分。                                           |          |
| 软件许可协议                                                            |          |
| 本协议是您(个人或单一实体)与软件作者之间关于奇异软件产品的法律协议,其中包含软件作者对用户的承诺以及有关升级的说明,请认真阅读。 | ţ        |
| VA虚拟应用管理软件产品包括计算机软件,并可能包括与之相关的媒体和任何的<br>EDELtaxi                  |          |
| 如果你接受协议中的条款,单击下方的勾选框。必须要接受协议才能安装 AR应用器 5.0。单击 [下一步 07]] 继续。       | 用执行      |
| ✓ 我接受"许可证协议"中的条款(A)                                               |          |
| ₩.近//1168 70.0 ▼                                                  | 肖(C)     |

#### 选择安装路径

| ♥ AB应用执行器 5.0 安装                                                                |          |
|---------------------------------------------------------------------------------|----------|
| <b>选择安装位置</b><br>选择"AR应用执行器 5.0"的安装文件夹。                                         | <b>(</b> |
| Setup 将安装 AR应用执行器 5.0 在下列文件夹。要安装到不同文件夹,单击<br>(B)] 并选择其他的文件夹。 单击 [安装(I)] 开始安装进程。 | 「浏览      |
| 目标文件夹<br>C:\Program Files\AR<br>浏览(B)                                           |          |
| 所需空间: 4.5MB<br>可用空间: 32.2GB<br>AR应用执行器 V5.0<br>< <u>く上一步(B)</u> 安装(I) 取         | (消(0)    |

创建快捷方式

|                                                                    | I × |
|--------------------------------------------------------------------|-----|
| <b>正在安装</b><br>"AR应用执行器 5.0"正在安装,请等候                               |     |
| 创建快捷方式: C:\ProgramData\Microsoft\Windows\Start Menu\Programs\AR应用执 |     |
| 输出目录: C:\Progr<br>抽取: AR. exe                                      |     |
| 回建卸戦程序: C: \F<br>创建文件夹: C: \Fro<br>创建快捷方式: C: \F<br>创建快捷方式: C: \F  |     |
| 是(Y) 否(M)                                                          |     |
| AR应用执行器 V5.0                                                       |     |
| < 上一步 (B) 下一步 (D) > 取消 (C)                                         |     |

完成安装

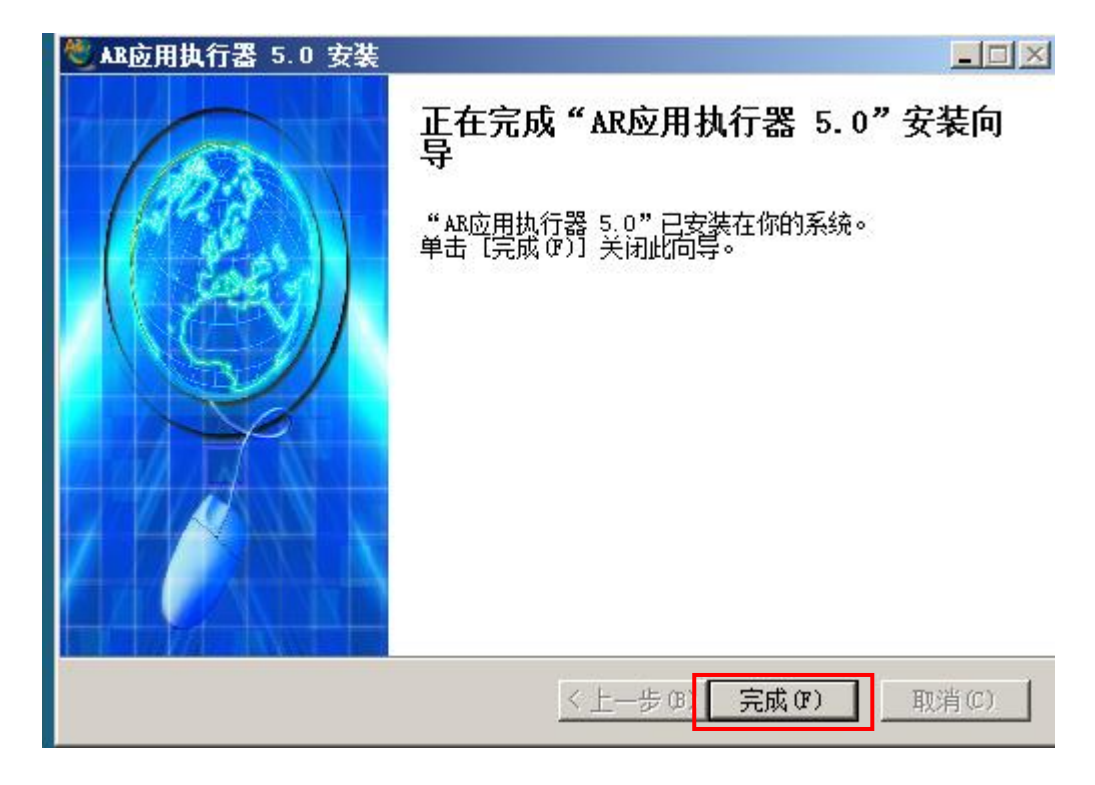

## ● 登录及使用客户端

1. 运行 "AR 应用执行器",将在任务栏右下角看到图标

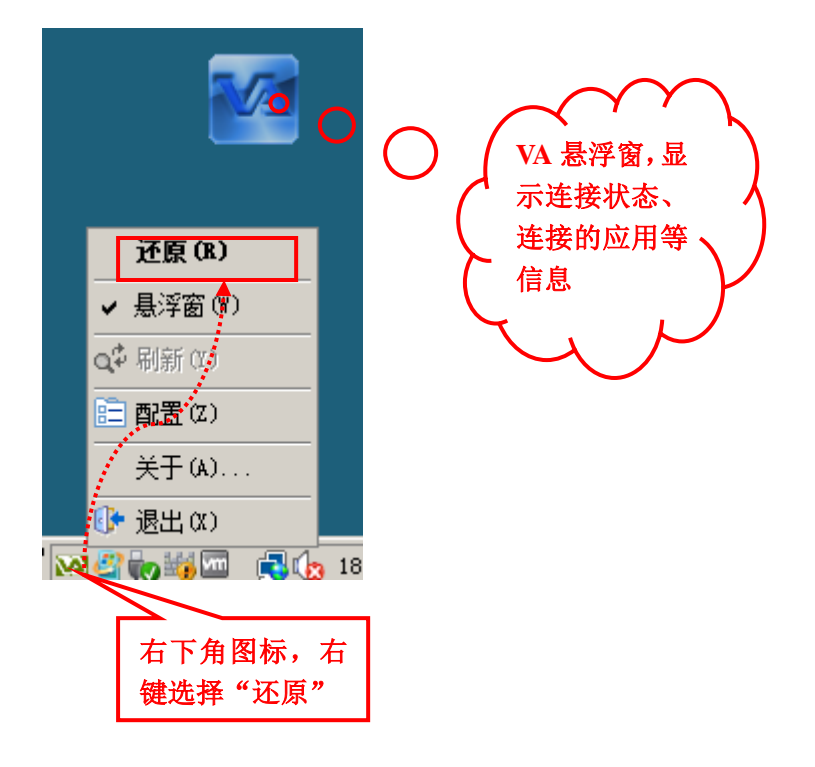

#### 2. 新建集群连接

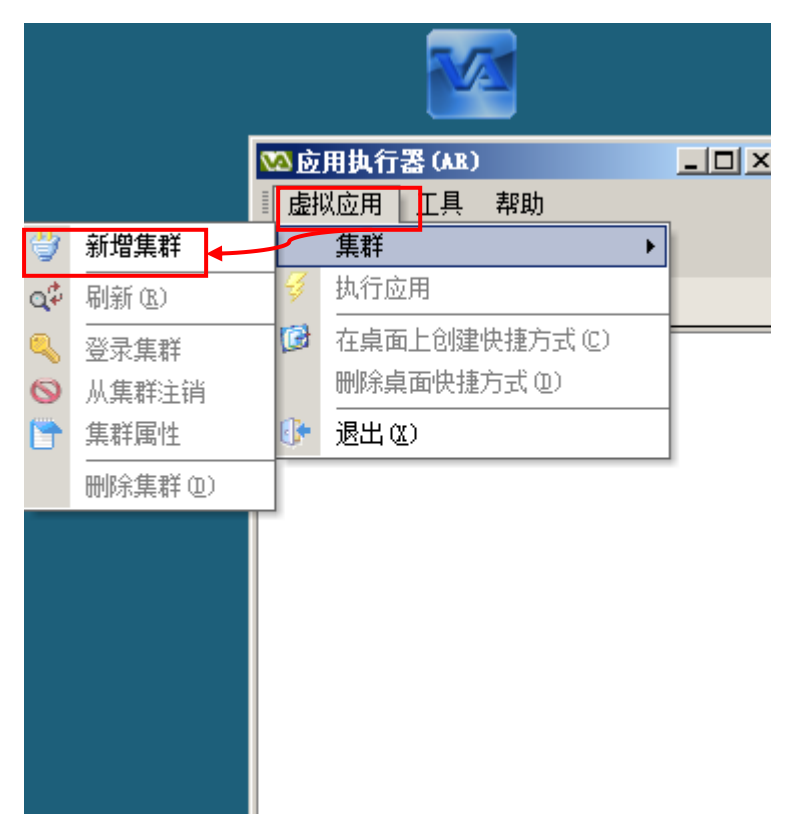

3. 输入 VA 服务器信息

| №集群属性 |                      |        | 集群服务器的地址,如果安装             |
|-------|----------------------|--------|---------------------------|
| 连接    |                      |        | 时修改了端口请相应输入端              |
| 登录信息  |                      |        | 口号,例如:                    |
| 集群名称  | test                 |        | http://192.168.8.191:6800 |
| 集群URL | http://192.168.8.191 |        |                           |
| 用户名   | admin                |        | 输入登录账号                    |
| 密码    | *                    | ☑ 保存密码 |                           |
|       | ☑ 自动登录               |        |                           |
|       |                      |        |                           |
|       | 确定                   | 取消     |                           |

4. 选择已建立连接的 VA 服务器,选择"登录集群"

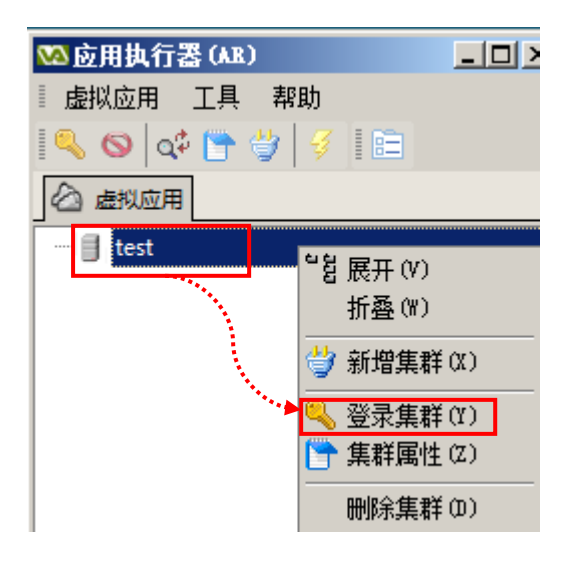

5. 登录后会看到安装程序自动建立的测试应用,双击应用即可打开远程连接

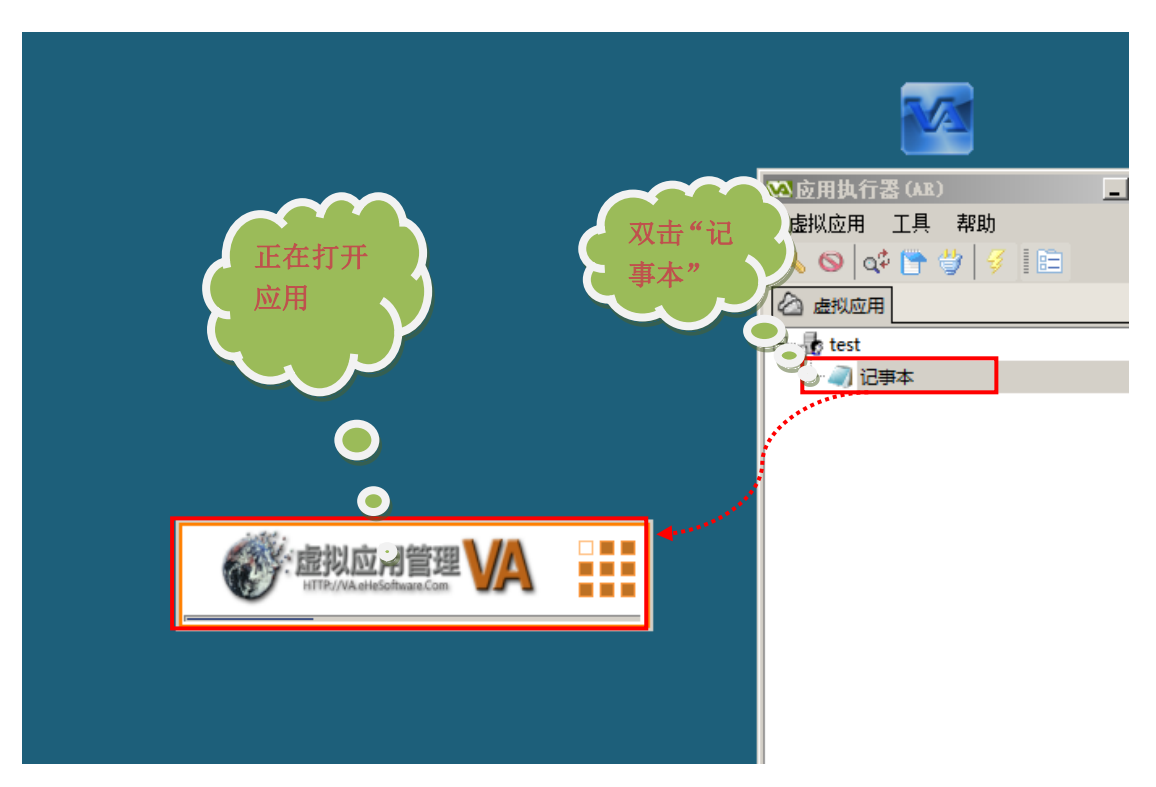

#### 6. 用户可以自行设置多个连接账号和连接多台服务器

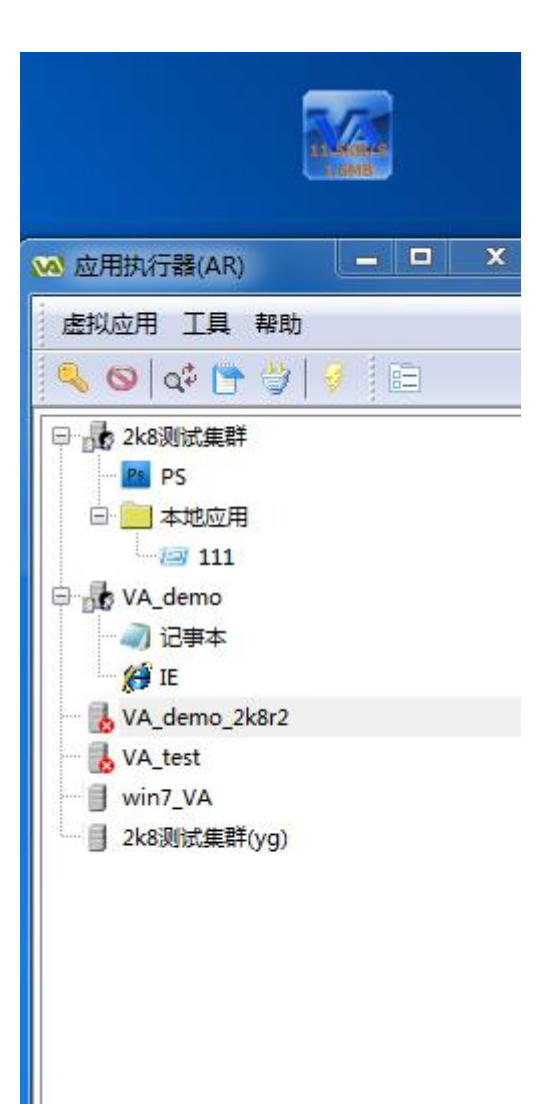

#### 7. 在悬浮窗上鼠标停留片刻可以看到连接状态

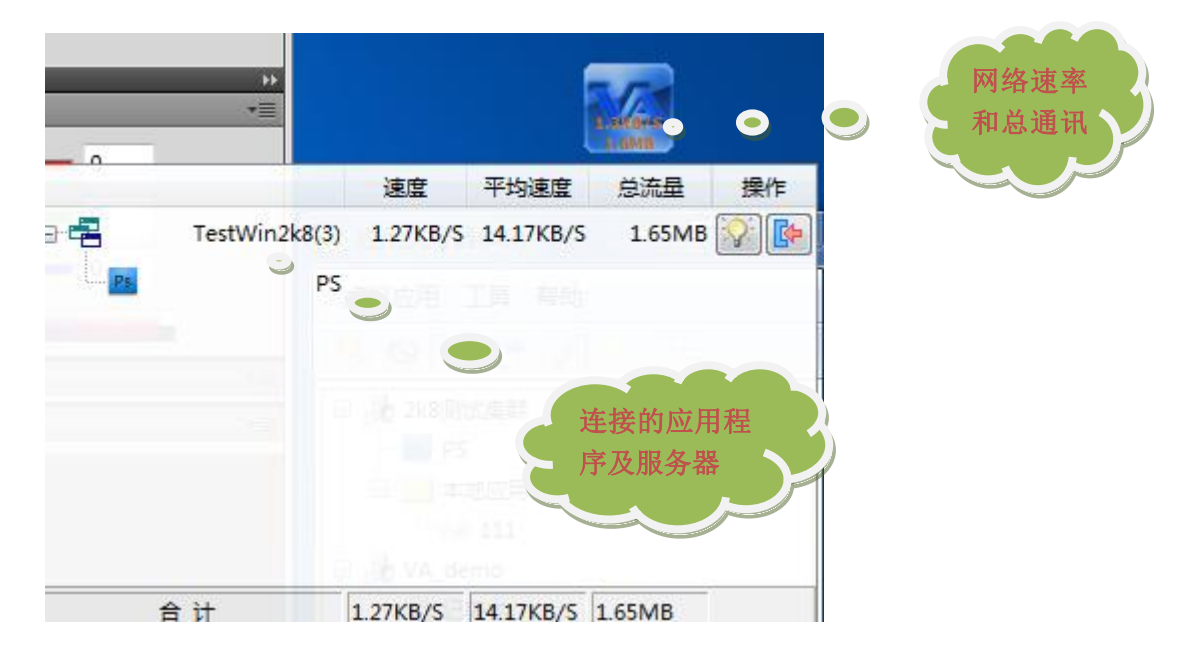

# 到此为止已经可以正常使用了 , 以下是进一 步配置

# 五、VA 服务端快速配置

1. 如用户外网静态 IP, 可以使用 VA 的动态域名解析, 如下图添加内容, 也可

以填写多个域名。

| (前) 即晋乃参新   | <b>*</b> 4), |       |        |        |                 |    |                          |
|-------------|--------------|-------|--------|--------|-----------------|----|--------------------------|
|             | 行号           | △ 提供商 | 用户名    | 密码     | 动态域名            | 其他 |                          |
|             | 1            | 希网网络  | arkmed | ****** | vatest.3322.org |    |                          |
| 🔲 Web       | 2            |       |        |        |                 |    | by Dynamic Network Servi |
| - 🐼 报警      | 3            |       |        |        | -               |    |                          |
| 一日志         | 4            |       |        |        |                 |    | - Manoin                 |
| 📢 动态域名      | 5            |       |        |        |                 |    |                          |
|             | 6            | -     | 10     |        |                 |    | the dris service prov    |
| 📃 应用运行服务器   | 7            |       |        |        |                 |    |                          |
| 😹 VA用户组     | 8            |       |        |        |                 |    | - 63                     |
| 🔏 VA用户      | 9            |       |        |        |                 |    | Change IP.com            |
| 🗴 安全策略      | 10           | -     |        |        |                 |    | _                        |
| 🚺 虚拟应用程序    | 12           | -     | -      |        |                 |    | 1 11                     |
| <b>資</b> 性能 | 12           | -     |        |        |                 |    | www.dvnddnsi             |
| 接入防火墙       | 14           | -     |        |        |                 |    | mmanualion               |
| 日志          | 15           | -     | 1      |        |                 |    |                          |
| 🍓 通用打印      | 16           | 12    | 72     | 12     | 1               | 1  | / 希网网络                   |
| 大态          | 17           |       |        |        |                 |    |                          |
| し服労益        | 18           |       |        |        |                 |    | <b>U</b>                 |
|             | 19           |       |        |        |                 |    |                          |
|             | 20           |       |        |        |                 |    | 每步科技                     |
| 小部委用        |              |       |        |        |                 |    | Meihu com                |
|             |              |       |        |        |                 |    |                          |
|             |              |       |        |        |                 |    |                          |
|             |              |       |        |        |                 |    |                          |
|             |              |       |        |        |                 |    |                          |
|             |              |       |        |        |                 |    |                          |

2. 选择相应应用运行服务器 (ARS), 设置内外网访问地址, 如下图:

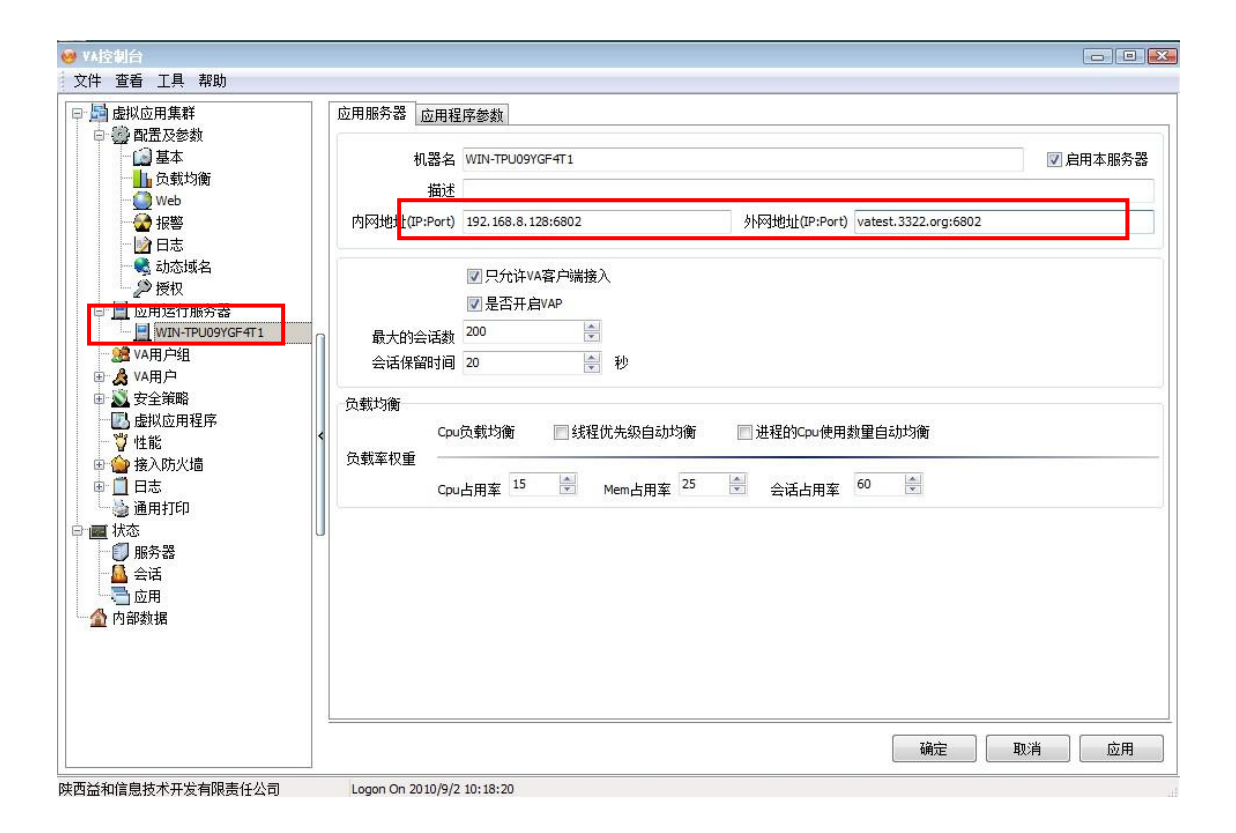

 新建用户: VA 新建多种用户,这里设置为默认"一对一"用户,VA 不需要 给系统另外建立系统帐号,如建立分组管理,请归入相应用户组,可以方便 定义安全、文件夹等多种属性。

| 用户    |        |                                                |            |                  | ×      |
|-------|--------|------------------------------------------------|------------|------------------|--------|
| 常规 应  | 用程序    |                                                |            |                  |        |
| ┌常规── |        |                                                |            |                  |        |
|       | 用户名    | user1                                          |            | ] □ ਮ            | 论许登录   |
|       | 密码     |                                                |            | 设置密码 🛓 🗆         | 许使用控制台 |
|       | 绑定模式   | 普通(与VA_user1 绑定)                               |            | 改变模式             |        |
|       | 安全策略   |                                                |            |                  |        |
| ┌其他── |        |                                                |            | , · 勾:           | 选允许登   |
|       | 全称     |                                                | ********** | . <sup>.</sup> 录 |        |
|       | 描述     |                                                |            |                  |        |
|       | 用户组    |                                                |            |                  | •      |
| 允许看见  | 见的其他用户 | <ul> <li>可见所有用户</li> <li>可见同一组内其他用户</li> </ul> |            |                  | •      |
|       |        | ◇ 可见所有用户 ◇ 不可见所有用户                             |            |                  |        |
|       | L      | 🐗 可见指定用户                                       |            |                  |        |
|       |        |                                                |            |                  |        |
|       |        |                                                |            |                  |        |
|       |        |                                                |            |                  |        |
|       |        |                                                |            | 确定               | 取消     |

发布新应用程序:根据用户需要设置相应的选项(对应用户、屏幕方式、应用程序实例数、是否自动登录等等)

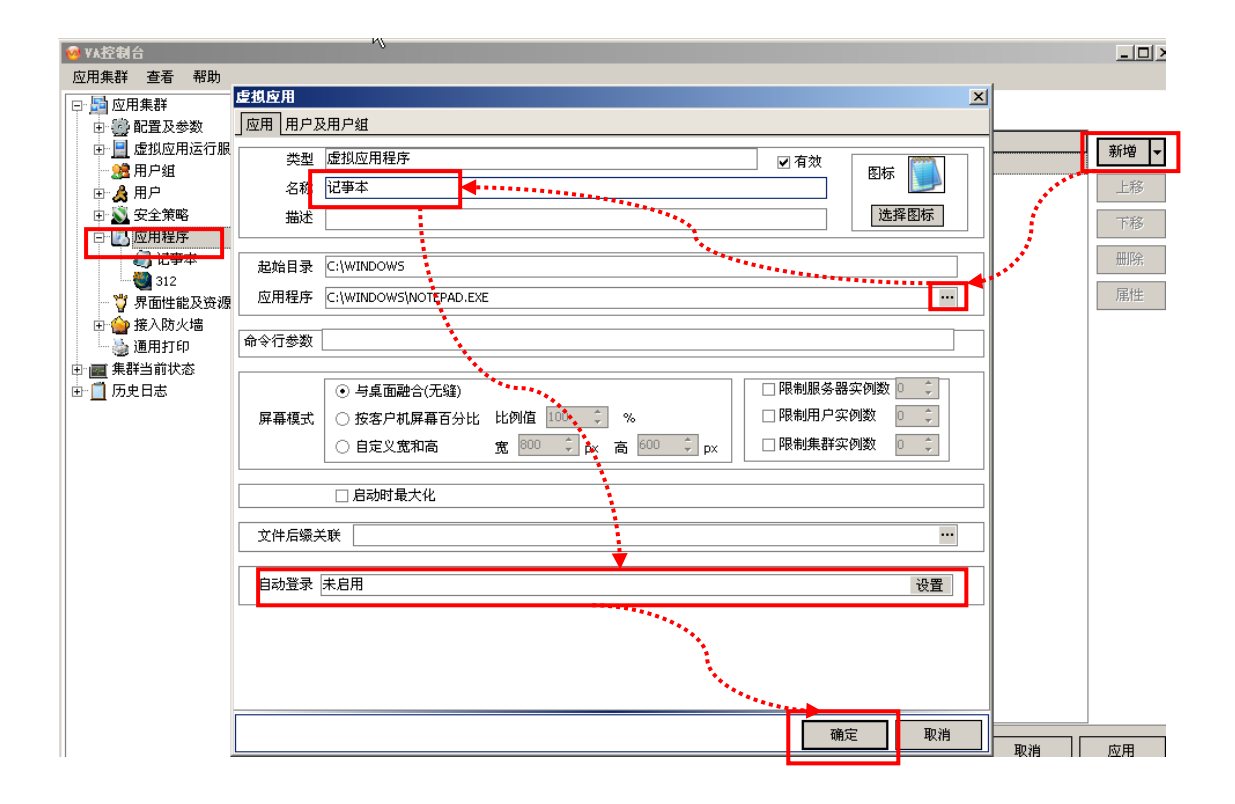

设置完成后用户登录时,可以在"集群当前状态"中查看多种用户实时的登录状

#### 态,并可分类查看

| 🥺 ¥A控制台                                  |                            |     |          |       |            |                 |      | _ 8 ×   |
|------------------------------------------|----------------------------|-----|----------|-------|------------|-----------------|------|---------|
| 应用集群 查看 帮助                               | ÷                          |     |          |       |            |                 |      |         |
| □ 局 应用集群                                 |                            |     | 生君       | 「応用状  | 杰          |                 |      |         |
|                                          |                            |     | 74.11    |       | <u>u</u> . | 2 白动剧游          |      | り - 周陽F |
| □□□□□□□□□□□□□□□□□□□□□□□□□□□□□□□□□□□□□    |                            | △活粉 | CPULE 田家 | 内方上田家 | 汇报时间       | ▼ ■#0400000 354 |      |         |
|                                          | ARIES-134                  | 0   | 0%       | 22 %  | 4秒前        | 5.2             |      |         |
|                                          |                            |     | 1        |       |            |                 |      |         |
| □ 🖪 应用程序                                 |                            |     |          |       |            |                 |      |         |
|                                          |                            |     |          |       |            |                 |      |         |
| 12 312 312 312 312 312 312 312 312 312 3 |                            |     |          |       |            |                 |      |         |
|                                          |                            |     |          |       |            |                 |      |         |
| □□□□□□□□□□□□□□□□□□□□□□□□□□□□□□□□□□□□□    |                            |     |          |       |            |                 |      |         |
| □ ■ 集群当前状态                               |                            |     |          |       |            |                 |      |         |
| ₩务器                                      |                            |     |          |       |            |                 |      |         |
|                                          |                            |     |          |       |            |                 |      |         |
|                                          |                            |     |          |       |            |                 |      |         |
|                                          |                            |     |          |       |            |                 |      |         |
|                                          |                            |     |          |       |            |                 |      |         |
|                                          |                            |     |          |       |            |                 |      |         |
|                                          |                            |     |          |       |            |                 |      |         |
|                                          |                            |     |          |       |            |                 |      |         |
|                                          |                            |     |          |       |            |                 |      |         |
|                                          |                            |     |          |       |            |                 |      |         |
|                                          |                            |     |          |       |            |                 |      |         |
|                                          |                            |     |          |       |            |                 |      |         |
|                                          |                            |     |          |       |            |                 |      |         |
|                                          |                            |     |          |       |            |                 |      |         |
|                                          |                            |     |          |       | L          | 确定              | 取消   | 应用      |
| 陕西益和信息技术开发有限责任公司                         | Logon On 2011-2-3 16:28:38 |     |          |       |            |                 | 麗中シッ | 🗈 🕐 🗄   |

注意!以上及完成了 VA 的初步配置,系统管理员可查看《管理员手册》进行详细设置, VA 的设置内容详细而完备,请仔细阅读手册后再设置。

# 外网访问设置:设置网关

打开路由(一般路由默认地址是192.168.1.1,用户名和密码都是 admin, 不同路由品牌的地址、用户名及密码只要输入品牌和型号在网上可以很轻松的搜 索到),**如下图所示所示设置(6802 是 VAP 协议端口,80 是集群服务器端口)。** 

| <sup>®</sup> TP-LINK                                                                                                    | 高效路田,卓越体验                                                                                                    |
|----------------------------------------------------------------------------------------------------|----------------------------------------------------------------------------------------------------|
| <ul> <li>・ 运行状态</li> <li>・ 设置向导</li> <li>・ 网络参数</li> <li>・ DICE服务器</li> <li>- 转发规则)</li> <li>● 建发规则</li> <li>● 建发规则</li> <li>● 建发现服务器</li> <li>- 特发规则</li> <li>● 建成服务器</li> <li>- 特发规则</li> <li>● 建立服务器</li> <li>- 特发规则</li> <li>● 建立服务器</li> <li>- 特发机则</li> <li>● 建立服务器</li> <li>- 特发加</li> <li>- 特发加</li> <li>- 特发加</li> <li>- 特发加</li> <li>- 特发加</li> <li>- 特发加</li> <li>- 特发加</li> <li>- 特发加</li> <li>- 特发加</li> <li>- 特发加</li> <li>- 特发加</li> <li>- 特发加</li> <li>- 特发加</li> <li>- 特式加速</li> <li>- 特式加速</li></ul> | 虚拟服务器       简单地说,您可以做这么样的指定:对路由器任何一个或一段<br>协议端口的访问(从WAND进来的访问),都可以重定位到局域网内某一台<br>指定的网络服务器。         ID       服务端口       IP地址       协议       日用         1       6802       192.168.1       IDI       ICT ▼       IV         3       192.168.1       IDI       ICT ▼       IV         4       192.168.1       ILI ▼       I         5       192.168.1       III ▼       I         6       192.168.1       III ▼       I         7       192.168.1       III ▼       I         8       192.168.1       III ▼       I |
|                                                                                                    | 常用服务端口: DNS (53) ▼ 墳空到 ID 1 ▼<br>上一页 下一页 <b>清空( 保存</b>                                                                                                    |

提示:有的路由在设置完成后需重启路由,才能使设置生效。